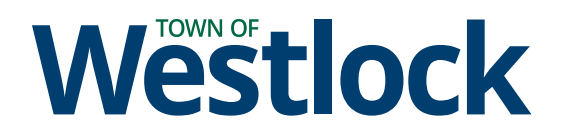

# PSD CityWide Portal

E-Permitting User Guide

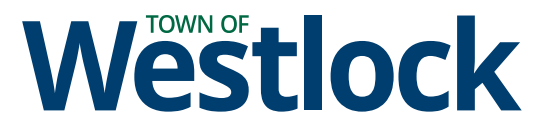

This guide provides step-by-step instructions on how to apply for a permit application online using the PSD CityWide portal. It covers the process of logging in or registering for a new account, submitting an application, and checking on the status of your submitted application.

#### Need additional assistance with PSD CityWide?

Contact Planning & Development at 780-349-4444 or planning@westlock.ca.

#### Logging In and/or Registering for a New Account

111111

1 Go to PSD CityWide at <u>https://citywideportal.com/login.</u>

2 If you don't have an account, click "Click to Signup". If you have an account, enter your email and password, and click "Login", then skip to step 5.

| City               | ywide Portal - Town of Westlock        |
|--------------------|----------------------------------------|
|                    |                                        |
|                    | Citywide Portal                        |
| Email addr         | ress                                   |
|                    |                                        |
| We'll never sha    | are your email with anyone else.       |
| Password           |                                        |
|                    |                                        |
| <u>Forgot your</u> | <u>password?</u>                       |
|                    | Login                                  |
|                    | Don't have an account? Click to Signup |
|                    |                                        |
|                    | Continue as Guest                      |

4

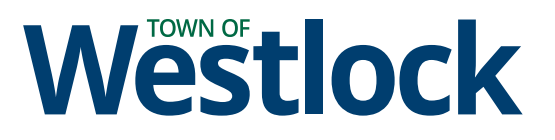

| 3 Enter your | email address and create a password. <b>Click</b> "Signup". |
|--------------|-------------------------------------------------------------|
|              | Citywide Portal - Town of Westlock                          |
|              |                                                             |
|              |                                                             |
|              | Citywide Portal                                             |
|              | Email address                                               |
|              | We'll never share your email with anyone else.              |
|              | Password                                                    |
|              | ۲                                                           |
|              | Confirm Password                                            |
|              |                                                             |
|              | Signup                                                      |
|              | Back to Login                                               |
|              |                                                             |
|              |                                                             |

Once your account is created, enter your email and password, then **click** "Login" to log onto the system.

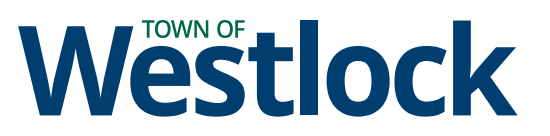

#### Submitting an Application

| 5 | Select "Building Permits" or "Planning" dependent<br>for. The example below, will go through the<br>The table below shows the types of permits<br>module. | nding on the type of permit you are applying<br>process of applying for a Building Permit.<br>available for online applications under each |
|---|----------------------------------------------------------------------------------------------------|----------------------------------------------------------------------------------------------------|
|   | Citywide Portal - To                                                                                                    | own of Westlock                                                                                                    |
|   |                                                                                                    |                                                                                                    |
|   | Welcome to Cit                                                                                                    | ywide Portal                                                                                                    |
|   | How can w                                                                                                    | ve help?                                                                                                    |
|   | *                                                                                                    | •                                                                                                    |
|   | Building Permits                                                                                                    | Planning                                                                                                    |
|   |                                                                                                    |                                                                                                    |

| <b>Building Permits</b> | Planning                |
|-------------------------|-------------------------|
| Building Permit         | Development Permit      |
| Electrical Permit       | Sign Development Permit |
| Gas Permit              |                         |
| Plumbing Permit         |                         |
|                         | -                       |

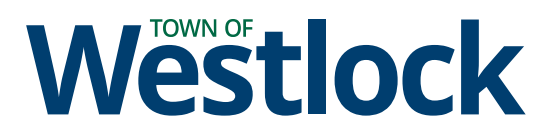

| 7 PSD Citywide is available in a number of different communities. Please confirm that y are submitting the application to the "Town of Westlock". Click "Canada" for Country "Alberta" for Province, and "Town of Westlock" for Municipality. Finally, to proceed, click "Apply".          Confirm Your Municipality       ×         Please confirm your municipality to continue your application       ×         Canada       ✓       Province *       Municipality *         Canada       ✓       Alberta       ✓       Town of Westlock |         | Welcome,<br>Please con<br>How does<br>Start an ap                       | nplete your profile by clicking H<br>i <b>it Work?</b><br>oplication providing necessary c<br>Start Applic          | ere<br>details and submit your application.                                                                          |                                             |
|----------------------------------------------------------------------------------------------------|---------|-------------------------------------------------------------------------|----------------------------------------------------------------------------------------------------|----------------------------------------------------------------------------------------------------|---------------------------------------------|
| Please confirm your municipality to continue your application       Country *     Province *     Municipality *       Canada      Alberta      Town of Westlock                                                                                                    | 7<br>Co | PSD Citywide is<br>are submitting<br>"Alberta" for Pr<br>click "Apply". | s available in a number of di<br>the application to the "Town<br>ovince, and "Town of Westlo<br><b>Municipality</b> | fferent communities. Please conf<br>n of Westlock". <b>Click</b> "Canada" fo<br>ock" for Municipality. Finally, to p | firm that yc<br>r Country,<br>proceed,<br>X |
| Canada V Alberta V Town of Westlock V<br>Apply                                                                                                    | Pleas   | se confirm your munici                                                  | pality to continue your application  Province *                                                                     | Municipality *                                                                                                    |                                             |
| Apply                                                                                                    | G       | anada                                                                   | <ul><li>✓ Alberta</li></ul>                                                                                         | <ul> <li>Town of Westlock</li> </ul>                                                                                 | ~                                           |
|                                                                                                    |         |                                                                         |                                                                                                    |                                                                                                    | Apply                                       |

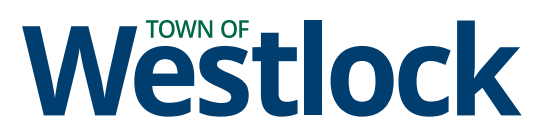

8 Fill out the required fields, including the name of your project. Then, click "Next".

|                                                      | Citywide Portal - Town of Westlock        |                           |
|------------------------------------------------------|-------------------------------------------|---------------------------|
| ome $>$ Building Permit Dashboard $>$ Permit Builder |                                           |                           |
| Permit Builder                                       |                                           |                           |
| E Project Details ♀ Location                         | 🖪 Contacts 🛛 🕞 Application Type 📓 Attachm | ents 🛛 🖉 Final Summary    |
| New Project                                          |                                           |                           |
| Project Name *                                       |                                           |                           |
| i.e New Build Southwell                              |                                           |                           |
| Project Description                                  | 0/2048                                    |                           |
| Enter a Description                                  |                                           |                           |
|                                                      |                                           | 0/2048                    |
|                                                      |                                           | < Back Quit Save (Next >) |
|                                                      |                                           |                           |

**Click** into the "Address" field, then type in the address of your property. **Click** on the address in the dropdown that matches your address. You can also select your property by clicking on the map.

| Permit Builder                |                                 |                              |                     |             |                 |
|-------------------------------|---------------------------------|------------------------------|---------------------|-------------|-----------------|
| ⊞ Project Details             | ♥ Location                      | Contacts                     | Ro Application Type | Attachments | Final Summary   |
| ocation                       |                                 |                              |                     |             |                 |
| lect a property for the appli | cation. Search by address or    | point to a location on the r | nap.                |             |                 |
| l <b>dress *</b><br>          |                                 |                              |                     |             | Free Select 🛛 🎯 |
| 10003, 106 Street, Town of    | f Westlock, Division No. 13, Al | berta, T7P 1Y1, Canada       |                     |             |                 |
| -                             | VE:                             |                              |                     |             |                 |
|                               | Highway 18 Highway 18           | 100 Streetreet WE            | STLOCK 100/Street   |             | r<br>Historia   |

9

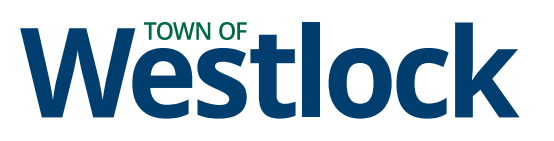

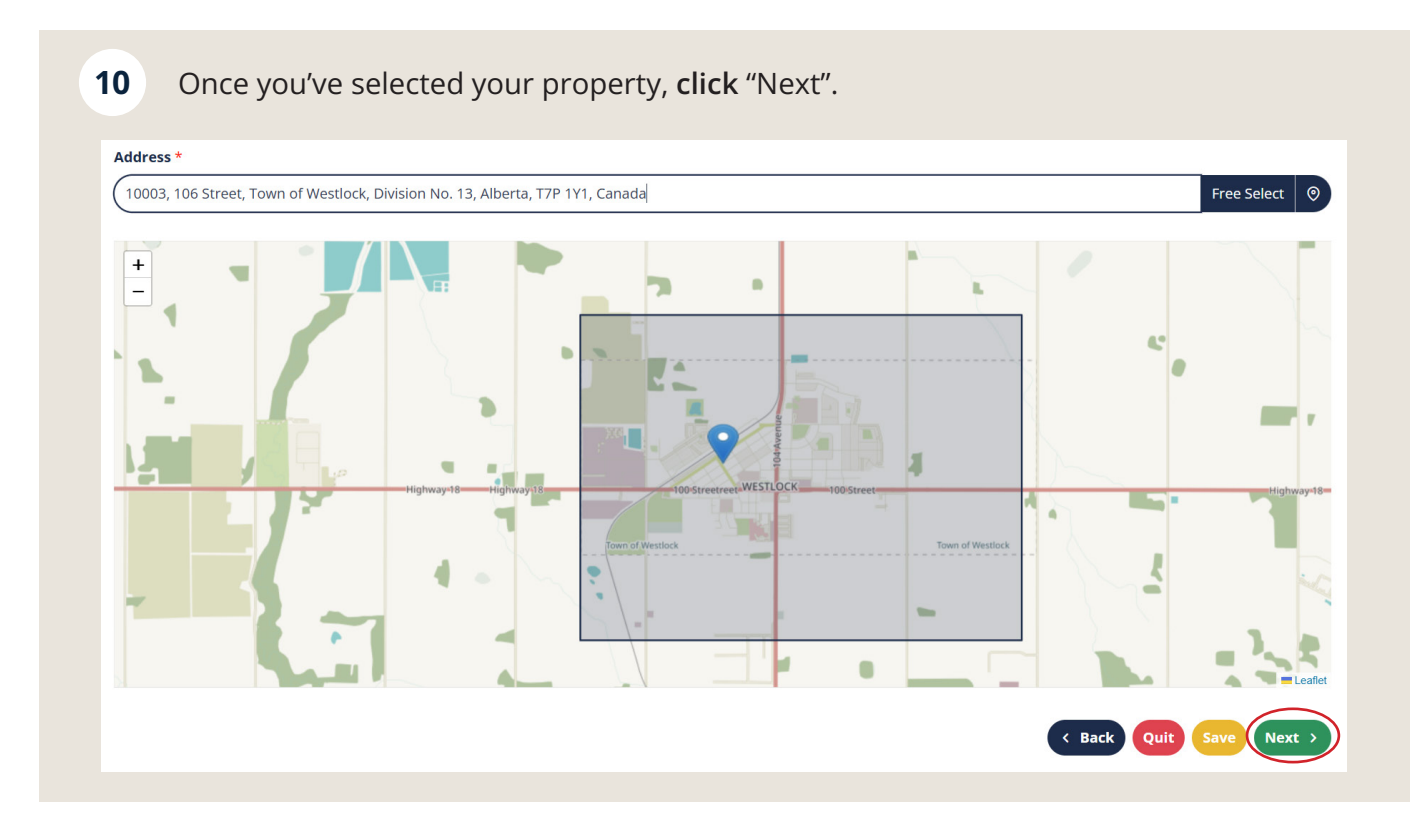

11 Your name will automatically be added to the contact list. You can edit this field by clicking on the pen icon to assign different roles (e.g. owner, applicant, payer, builder/ designer, etc.). You can also add additional contacts to the file and assign roles for each person.

| Permit Builder      Project Details       Location       Contacts       Add Contact       Contact Name      Phone Number   Email Address   Contact Roles   Updated   Pour name and contact information     Applicant   01/14/2025, 03:19 PM      Contact Name                                                                                                    | Permit Builder <p< th=""><th>Permit Builder     Image: Project Details     Image: Details     Image: Details</th><th>e Portal - Town of Westlock</th><th>Citywide Porta</th><th>d &gt; Permit Builder</th><th>ome &gt; Building Permit Dashboa</th></p<>                                                                                                    | Permit Builder     Image: Project Details     Image: Details     Image: Details                                                                                                    | e Portal - Town of Westlock            | Citywide Porta | d > Permit Builder | ome > Building Permit Dashboa |
|----------------------------------------------------------------------------------------------------|----------------------------------------------------------------------------------------------------|----------------------------------------------------------------------------------------------------|----------------------------------------|----------------|--------------------|-------------------------------|
| Image: Details Image: Location   Image: Details Image: Location                                                                                                    | Image: Section Section     Image: Section Section     Image: Section Section     Image: Section Section     Image: Section Section Sect | Image: Project Details <ul> <li>Location</li> <li>Contacts</li> <li>Keyword Search</li> <li>+ Add Contact</li> <li>Contact Name</li> <li>Phone Number</li> <li>Email Address</li> <li>Contact Roles</li> <li>Updated</li> </ul> Your name and contact information Applicant   01/14/2025, 03:19 PM   (mail Address) (mail Address) (mail Address |                                        |                |                    | Permit Builder                |
| Contacts         Contact Name       Phone Number       Email Address       Contact Roles       Updated         Your name and contact information       Applicant       01/14/2025, 03:19 PM       Contact Roles       Contact Roles                                                                                                    | Contacts         Contact Name       Phone Number       Email Address       Contact Roles       Updated         Your name and contact information       Applicant       01/14/2025, 03:19 PM       Image: Contact Roles       Image: Contact Roles       Image: Contact                                                                                                    | Contacts         Contact Name       Phone Number       Email Address       Contact Roles       Updated         Your name and contact information       Applicant       01/14/2025, 03:19 PM         Contact Name       Contact Name       Contact Name       Contact Name                                                                                                    | cts 🛱 Application Type 📑 Attachments   | Contacts       | Q Location         | ≔ Project Details             |
| Contact Name       Phone Number       Email Address       Contact Roles       Updated         Your name and contact information       Applicant       01/14/2025, 03:19 PM       Image: Contact Roles       Image: Contact Roles< | Contact Name       Phone Number       Email Address       Contact Roles       Updated         Your name and contact information       Applicant       01/14/2025, 03:19 PM       Image: Contact Roles       Image: Contact Roles<                                                                                                    | Contact Name       Phone Number       Email Address       Contact Roles       Updated         Your name and contact information       Applicant       01/14/2025, 03:19 PM         Image: Contact Roles       Image: Contact Roles       Image: Contact Roles       Image: Contact Roles         Image: Contact Roles       Contact Roles       Applicant       01/14/2025, 03:19 PM         Image: Contact Roles       Image: Contact Roles       Image: Contact Roles       Image: Contact Roles         Image: Contact Roles       Image: Contact Roles       Image: Contact Roles       Image: Contact Roles       Image: Contact Roles         Image: Contact Roles       Image: Contact Roles       Image: Contact R     |                                        |                | + Add Contact      | Contacts                      |
| Your name and contact information       Applicant       01/14/2025, 03:19 PM         C Back Quit Save Next                                                                                                    | Your name and contact information          Applicant       01/14/2025, 03:19 PM                                                                                                    | Your name and contact information                                                                                                    | dress Contact Roles Updated            | Email Address  | Phone Number       | Contact Name                  |
| < Back Quit Save Next                                                                                                    | C Back Quit Save Next                                                                                                    | Eack Quit Save                                                                                                    | <b>N</b> Applicant 01/14/2025, 03:19 F | formation      | d contact in       | Your name ar                  |
|                                                                                                    |                                                                                                    |                                                                                                    | < Back                                 |                |                    |                               |
|                                                                                                    | 1111                                                                                                    |                                                                                                    |                                        |                |                    |                               |
|                                                                                                    |                                                                                                    |                                                                                                    |                                        |                |                    |                               |

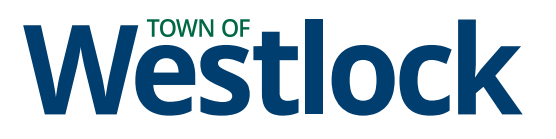

**Click** "New Roles" to assign your role to your contact information. You can select more than one role (e.g. if you are the owner and the applicant). Once you've selected your roles, **click** "Edit" to save.

| Name and Corporation  |                   |                  |    |
|-----------------------|-------------------|------------------|----|
| Full Name *           |                   |                  |    |
| Danielle Pougher      |                   |                  |    |
| Address               |                   |                  |    |
| Street Address        |                   |                  |    |
| Box 12, Site 9, R.R.1 |                   |                  |    |
| Contact Information   |                   |                  |    |
| Phone Number *        | Extension Email A | Address *        |    |
| 780-686-4447          | 123 dpou          | gher@westlock.ca |    |
| Edit Roles            |                   |                  |    |
| New Roles *           |                   |                  |    |
| Select Roles          |                   |                  | ~) |
| Selected Roles        |                   |                  |    |
|                       |                   |                  |    |

You can also add any other contacts to your application - **click** "Add Contact". You can add as many contacts as needed and assign their various roles. These roles and contact information will be used to send updates and notifications about your application.

| Permit Builde      | r                 |               |                     |             |               |
|--------------------|-------------------|---------------|---------------------|-------------|---------------|
| iΞ Project Details | <b>♀</b> Location | Contacts      | Ro Application Type | Attachments | Final Summary |
| Contacts           | + Add Contact     |               |                     |             |               |
|                    |                   |               |                     | the data of |               |
| Contact Name       | Phone Number      | Email Address | Contact Roles       | Updated     |               |

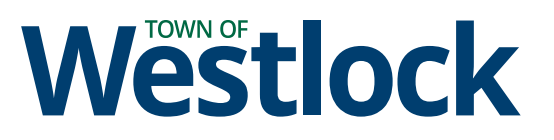

**14** Once you've added all the required contacts and their information, click "Next" to proceed.

|                                |                   | Citywide Porta | al - Town of Westlock |                  |                  |
|--------------------------------|-------------------|----------------|-----------------------|------------------|------------------|
| ne > Building Permit Dashboard | > Permit Builder  |                |                       |                  |                  |
| Permit Builder                 |                   |                |                       |                  |                  |
| Ⅲ Project Details              | <b>Q</b> Location | Contacts       | 🛱 Application Type    | Attachments      | Final Summary    |
| Contacts<br>Q Keyword Search   | + Add Contact     |                |                       |                  |                  |
| Contact Name                   | Phone Number      | Email Address  | Contact Roles         | Updated          |                  |
| Your name an                   | d contact inf     | ormation       | Applicant             | 01/14/2025, 03:1 | 9 PM             |
|                                |                   |                |                       | < Back           | Quit Save Next > |
|                                |                   |                |                       |                  |                  |

**15 Click** "Select Application Type" - a dropdown will appear. You can either scroll through the list to **select** your application type or you can search for the application type in the search bar. **Click** on the application type most appropriate for your application. In the example that follows, a "Building Permit" is selected.

|                                  |                          | Citywide P                   | ortal - Town of Westloo              | K                             |           |
|----------------------------------|--------------------------|------------------------------|--------------------------------------|-------------------------------|-----------|
| Home > Building Permit Dashboard | > Permit Builder         |                              |                                      |                               |           |
| Permit Builder                   |                          |                              |                                      |                               |           |
| ≔ Project Details                | <b>Q</b> Location        | Contacts                     | Ro Application Type                  | Attachments                   | Final Sun |
| Application Type                 |                          |                              |                                      |                               |           |
| The available types depend on y  | our selected municipalit | y. Selecting the correct typ | oe will help the appropriate departm | ent receive your application. |           |
| Type *                           |                          |                              |                                      |                               |           |
| Select Application Type          |                          |                              |                                      |                               |           |
|                                  |                          |                              |                                      |                               |           |
| Building Permit                  |                          |                              |                                      |                               |           |
| Electrical Permit                |                          |                              |                                      |                               |           |
| Gas Permit                       |                          |                              |                                      |                               |           |
|                                  |                          |                              |                                      |                               |           |

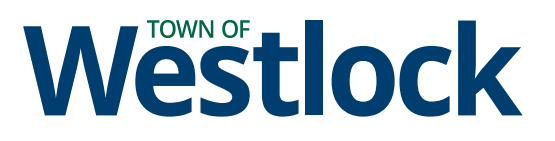

**16** Once you've selected an application type, work fields will populate. **Complete** the fields as they pertain to your project. Required fields are indicated by a red asterisk (\*). For |all other fields, only complete them if they apply to your application.

| ⊞ Project Details            | ♥ Location                | Contacts                      | Re Application Typ               | e Attachments                      | Final Summary |
|------------------------------|---------------------------|-------------------------------|----------------------------------|------------------------------------|---------------|
| Application Type             |                           |                               |                                  |                                    |               |
| The available types depend o | n your selected municipal | ity. Selecting the correct ty | pe will help the appropriate dep | partment receive your application. |               |
| Type *                       |                           |                               |                                  |                                    |               |
| Building Permit              |                           |                               |                                  |                                    | ~)            |
| Project Type 🛈 *             |                           |                               |                                  |                                    |               |
| Construction Type            |                           |                               |                                  |                                    | ~             |
| Construction Value (Labor +  | Materials) *              |                               |                                  |                                    |               |
| \$0.00                       |                           |                               |                                  |                                    |               |
| Number of Stories (i)        |                           |                               |                                  |                                    |               |
| 0                            |                           |                               |                                  |                                    |               |
|                              |                           |                               |                                  |                                    |               |
| Main Floor Area 🛈 *          |                           |                               |                                  |                                    |               |
| 0                            |                           |                               |                                  |                                    |               |

17 Once you've completed the applicable fields, scroll to the bottom and **click** "Next".

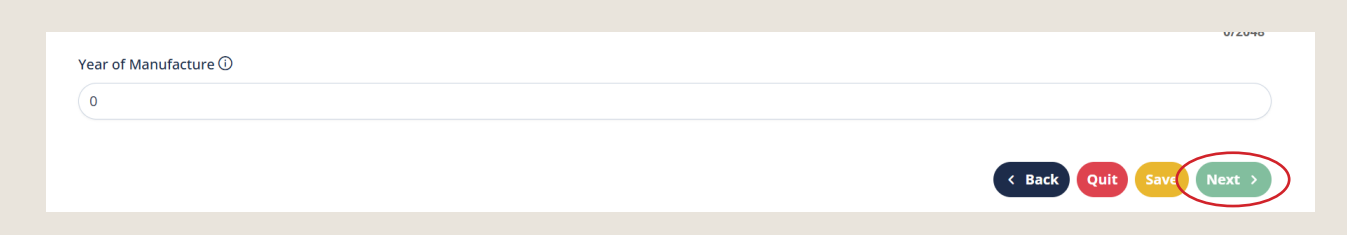

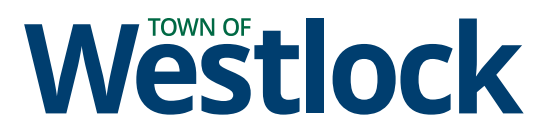

**18 Upload** the required documents. If you don't have them available, you can save your application and navigate back to this page and upload them at a later date.

**Important** - your application will not be deemed complete until all required documents are submitted.

| Permit Builder     |                   |             |                     |             |                    |
|--------------------|-------------------|-------------|---------------------|-------------|--------------------|
| ⊞ Project Details  | <b>Q</b> Location | Contacts    | Ro Application Type | Attachments | Final Summary      |
| Attachments        |                   |             |                     |             |                    |
| Q Keyword Search   |                   |             |                     |             | pload Download All |
| Document Type(s)   | Name              | Description | Attachment Type     | Updated     |                    |
| Application Form   |                   |             | None                |             | Upload             |
| Site Plan          |                   |             | None                |             | Upload             |
| Elevation Drawings |                   |             | None                |             | Upload             |
|                    |                   |             |                     | < Back      | uit Save Next >    |

**19** You'll be prompted to review your application. Ensure your details are correct - should you want to edit anything, you can click "Back" to navigate back between tabs.

You can also save your application and come back once you are ready to submit.

| Permit Builder                |                               |          |                     |             |                    |
|-------------------------------|-------------------------------|----------|---------------------|-------------|--------------------|
| i≣ Project Details            | <b>Q</b> Location             | Contacts | Ro Application Type | Attachments | Final Summary      |
| Final Summary                 | are correct before continuity | 20       |                     |             |                    |
| riease ensure your selections |                               | ing.     |                     |             |                    |
| Elevation Drawings            |                               |          | None                |             | Upload             |
|                               |                               |          |                     | < Back      | Quit Save Submit > |
|                               |                               |          |                     |             |                    |

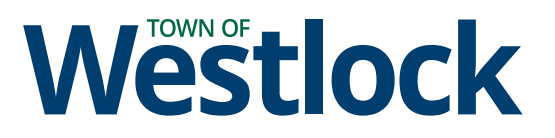

**20** Once you are ready to submit your application, **read** through the Declaration at the bottom of the tab, then **type or draw** your signature. **Type** in your current location (ie. Westlock) into the "Place" field. Lastly, **click** "Submit" to send your application.

| The Permit holder hereby certifies that this installation will be completed in accordance with the Alberta                                                                                                    | Safety Codes Act & Regulations. Section 25(1) of the Permit Regulations A                                                                               |
|----------------------------------------------------------------------------------------------------|----------------------------------------------------------------------------------------------------|
| 204/2007 of the Safety Codes Act RSZ 20000, Chapter S-1 states "A permit expires if the undertaking to v<br>of the permit (b) is suspended or abandoned for a period of 120 days. This permit expires after 90 day | which it applies: (a) Is not commenced within 90 days from the date of issus<br>if work has not started and an extension has not been requested. Please |
| note that a one-time ninety (90) day extension can be considered when applied for in writing prior to a                                                                                                    | permit expiry date. Issuance of a permit and the examination of plans an                                                                                |
| specifications shall not be construed to be authority to violate any of the provisions of the safety codes a                                                                                                    | act or pursuant regulations. The applicant grants permission for necessar                                                                               |
| Inspections to be conducted with the subhission                                                                                                    | nor the application.                                                                                                    |
| Type Signature Draw Signature                                                                                                    | Date                                                                                                    |
|                                                                                                    | 2025-01-15                                                                                                    |
|                                                                                                    | Place                                                                                                    |
|                                                                                                    |                                                                                                    |
|                                                                                                    |                                                                                                    |
|                                                                                                    |                                                                                                    |
|                                                                                                    | < Back Quit Save Submit                                                                                                    |
|                                                                                                    |                                                                                                    |

- **21** Once your application is submitted, you will receive an email indicated that it has been received, as well as a link to take you directly back to the application page.
- **22** The Town's Planning & Development department will be notified that your application has been submitted and will start their review process. Staff will follow up with you regarding any fees owing, your payment options, and if any additional information is required.